## HP Color LaserJet CM4730 MFP – Output Devices

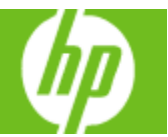

| How do I                   | Steps to perform                                                                                                    |
|----------------------------|----------------------------------------------------------------------------------------------------|
| 1 Use standard output bins | When you scan or copy documents by using the<br>Automatic Document Feeder (ADF), the originals are<br>automatically delivered to the ADF output bin (1a).<br>Copies and print jobs are delivered to the standard<br>output bin (1b) or the output bin(s) on the stapler/stacker<br>or the 3-bin mailbox. |

| How do I                | Steps to perform                                                                                                    |
|-------------------------|----------------------------------------------------------------------------------------------------|
| 2 Use the 3-bin mailbox | If you are using the 3-bin mailbox, three output bins are<br>available. Configure these bins as individual mailboxes,<br>or combine them to function as a single bin to stack<br>documents.                                         |
|                         | The top two bins each hold up to 100 sheets of paper. A sensor stops the MFP when a bin is full. MFP operation continues when you empty or reduce the amount of media in the bin.<br>The lower bin holds up to 500 sheets of paper. |

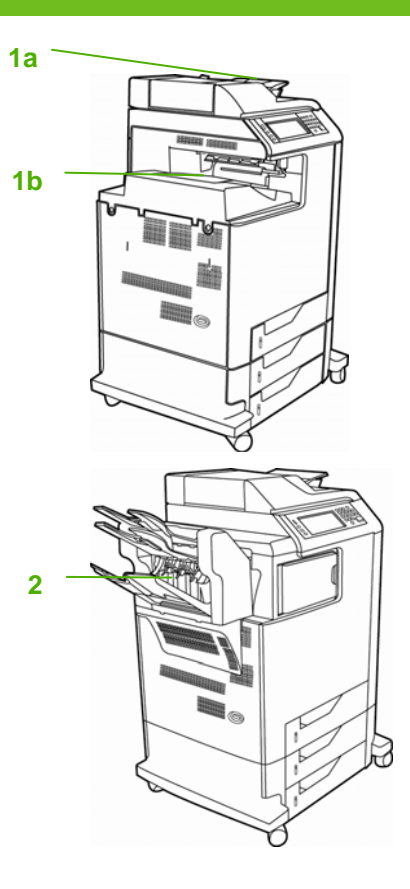

## HP Color LaserJet CM4730 MFP – Output Devices

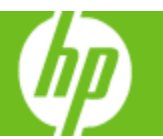

| How do I                  | Steps to perform                                                                                                    |
|---------------------------|----------------------------------------------------------------------------------------------------|
| 3 Use the stapler/stacker | <ul> <li>It can staple jobs of up to 30 sheets of 75 g/m<sup>2</sup> (20<br/>lb) paper.</li> </ul>                                                            |
|                           | <ul> <li>It can staple letter-size, A4-size, legal-size paper,<br/>Executive (JIS), and 8.5 x 13.</li> </ul>                                                  |
|                           | <ul> <li>It can stack up to 500 sheets of paper.</li> </ul>                                                                                                   |
|                           | <ul> <li>Paper weight can range from 60 to 120 g/m<sup>2</sup> (16 to 32 lb).</li> </ul>                                                                      |
|                           | <ul> <li>If the job consists of only one sheet or more than<br/>30 sheets, the MFP will print the job to the bin,<br/>but will not staple the job.</li> </ul> |
|                           | <ul> <li>It supports paper only.</li> </ul>                                                                                                    |

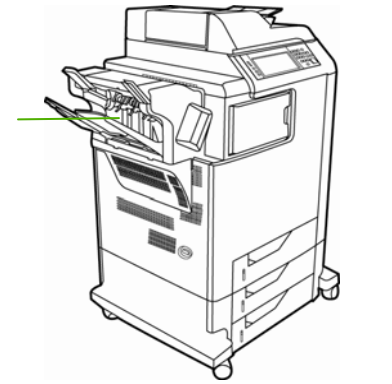

3

| General       Sharing       Ports       Advanced       Color Management         Security       Device Settings       About         Image: HP Color Laser Jet CM4730 MFP PCL 6 Device Settings       About         Image: HP Color Laser Jet CM4730 MFP PCL 6 Device Settings       Image: About         Image: HP Color Laser Jet CM4730 MFP PCL 6 Device Settings       Image: About         Image: HP Color Laser Jet CM4730 MFP PCL 6 Device Settings       Image: About         Image: HP Color Laser Jet CM4730 MFP PCL 6 Device Settings       Image: About         Image: HP Color Laser Jet CM4730 MFP PCL 6 Device Settings       Image: About         Image: HP Color Laser Jet CM4730 MFP PCL 6 Device Settings       Image: About         Image: HP Color Laser Jet CM4730 MFP PCL 6 Device Settings       Image: About         Image: HP Color Laser Jet CM4730 MFP PCL 6 Device Settings       Image: About Jet CM4730 Methods         Image: HP Setting Jet CM4730 MFP PCL 6 Device Settings       Image: About Jet CM4730 Methods         Image: HP Setting Jet CM4730 Methods       Image: About Jet CM4730 Methods         Image: HP Setting Jet CM4730 Methods       Image: About Jet CM4730 Methods         Image: HP Setting Jet CM4730 Methods       Image: About Jet CM4730 Methods         Image: HP Setting Jet CM4730 Methods       HP Setting Jet CM4730 Methods       Image: About Jet CM4730 Methods         Image: HP Setting Jet CM                                                                                                    | HP Color LaserJet CM4730 MFP PCL 6 Properties                                                                                                    |  |  |  |
|----------------------------------------------------------------------------------------------------|----------------------------------------------------------------------------------------------------|--|--|--|
| Security       Device Settings       About         Image: HP Color Laser Jet CM4730 MFP PCL 6 Device Settings       Image: HP Color Laser Jet CM4730 MFP PCL 6 Device Settings         Image: HP Color Laser Jet CM4730 MFP PCL 6 Device Settings       Image: HP Color Laser Jet CM4730 MFP PCL 6 Device Settings         Image: Printer auto select: Letter       Image: HP Color Laser Jet CM4730 MFP PCL 6 Device Settings       Image: HP Color Laser Jet CM4730 MFP PCL 6 Device Settings         Image: Printer auto select: Letter       Image: HP Sole Setting Jet CM4740 Mercer       Image: HP Sole Setting Jet CM4740 Mercer         Image: Printer Herory: 416 MP       Image: HP Sole Stapler/Stacker       Image: HP Sole Stapler/Stacker         Image: Printer Herory: 416 MP       Image: Image: Image: HP Sole Stapler/Stacker       Image: HP 3-Bin Malbox - Malbox Mode         Image: Printer Herory: 416 MP       Image: Image: Image: HP 3-Bin Malbox - Malbox Mode       Image: Image: HP 3-Bin Malbox - Malbox Mode         Image: Printer Herory: 416 MP       Image: Image:                                                                                                    | General Sharing Ports Advanced Color Management                                                                                                    |  |  |  |
| HP Color Laser Jet CM4730 MFP PCL 6 Device Settings     Form To Tray Assignment     Printer auto select: Letter     Manual Feed in Tray 1: Letter     Tray 1: Letter     Tray 2: Letter     Tray 3: Letter     Tray 3: Letter     Tray 4: Letter     Tray 4: Letter     Tray 4: Letter     Tray 4: Letter     Tray 4: Letter     Tray 4: Letter     Tray 5: Letter     Tray 4: Letter     Tray 5: Letter     Tray 4: Letter     Tray 4: Letter     Tray 4: Letter     Tray 4: Letter     Tray 4: Letter     Tray 4: Letter     Tray 5: Letter     Tray 4: Letter     Tray 4: Letter     Tray 4: Letter     Tray 4: Letter     Tray 4: Letter     Tray 5: Letter     Tray 5: Letter     Tray 5: Letter     Tray 5: Letter     Tray 4: Letter     Tray 5: Letter     Tray 5: Le | Security Device Settings About                                                                                                    |  |  |  |
| Tray 3: Letter<br>Tray 4: Letter<br>Tray 4: Letter<br>Font Substitution Table<br>External Fonts<br>■ Installable Options<br>Automatic Configuration: Off<br>Duplex Unit (for 2-Sided Printing): Installed<br>Allow Manual Duplexing: Enabled<br>Accessory Output Bin:<br>Printer Memory: 416 MB<br>Not Installed<br>Printer Hard Disk: Install HP 500-Sheet Stapler/Stacker<br>HP 3-Bin Mailbox - Mailbox Mode<br>HP 3-Bin Mailbox - Function Separator                                                                                                    | HP Color LaserJet CM4730 MFP PCL 6 Device Settings     Form To Tray Assignment     Printer auto select: Letter     Manual Feed in Tray 1: Letter     Tray 1: Letter     Tray 2: Letter |  |  |  |
| Automatic Configuration: <u>Off</u> Duplex Unit (for 2-Sided Printing): <u>Installed</u> Allow Manual Duplexing: <u>Enabled</u> Accessory Output Bin: <u>HP 500-Sheet Stapler/Stacker</u> Printer Hard Disk: <u>Install HP 500-Sheet Stapler/Stacker</u> HP 3-Bin Mailbox - Mailbox Mode     HP 3-Bin Mailbox - Function Separator                                                                                                    | Tray 3: Letter<br>Tray 4: Letter<br>Letter<br>External Fonts<br>Tray 1: Letter<br>External Fonts                                                                                       |  |  |  |
| Allow Manual Duplexing: Enabled Accessory Output Bin: HP 500-Sheet Stapler/Stacl Printer Memory: <u>416 MB</u> Not Installed Printer Hard Disk: Install HP 500-Sheet Stapler/Stacker HP 3-Bin Mailbox - Stacker Mode HP 3-Bin Mailbox - Function Separator                                                                                                    | Automatic Configuration: <u>Orr</u><br>Duplex Unit (for 2-Sided Printing): <u>Installed</u>                                                                                            |  |  |  |
| Printer Memory: <u>416 MB</u> Not Installed<br>Printer Hard Disk: <u>Install HP 500-Sheet Stapler/Stacker</u><br>HP 3-Bin Mailbox - Mailbox Mode<br>HP 3-Bin Mailbox - Stacker Mode<br>HP 3-Bin Mailbox - Function Separator                                                                                                    | Allow Manual Duplexing: <u>Enabled</u><br>Accessory Output Bin: HP 500-Sheet Stapler/Stacl                                                                                             |  |  |  |
| HP 3-Bin Mailbox - Stacker Mode<br>HP 3-Bin Mailbox-Function Separator                                                                                                    | Printer Memory: <u>416 MB</u> Not Installed<br>Printer Hard Disk: <u>Install</u> HP 500-Sheet Stapler/Stacker<br>HP 3-Bin Mailbox - Mailbox Mode                                       |  |  |  |
|                                                                                                    | HP 3-Bin Mailbox - Stacker Mode<br>HP 3-Bin Mailbox - Stacker Mode                                                                                                    |  |  |  |

| How do I                                                                            | Steps to perform                                                                                                    |
|-------------------------------------------------------------------------------------|----------------------------------------------------------------------------------------------------|
| 4 Configure the printer driver to recognize the 3-bin mailbox or stapler/stacker    | <ul> <li>a. Open the Printers folder.</li> <li>b. Select HP Color LaserJet CM4730 MFP.</li> <li>c. On the File menu, click on Properties.</li> <li>d. Select the Device Settings tab.</li> <li>e. Scroll down to Accessory Output Bin, select<br/>HP 500-Sheet Stapler/Stacker or one of the<br/>HP 3-Bin Mailbox configurations, and click Apply.</li> </ul> |
| 5 Configure the device to stop or<br>continue when the staple cartridge<br>is empty | <ul> <li>a. Scroll to and touch Administration.</li> <li>b. Scroll to and touch Device Behavior.</li> <li>c. Scroll to and touch Stapler/Stacker.</li> <li>d. Touch Staples Out.</li> <li>e. Select Stop to stop all printing until the staple cartridge is replaced. Select Continue to continue printing jobs without stapling them.</li> </ul>             |

## HP Color LaserJet CM4730 MFP – Output Devices

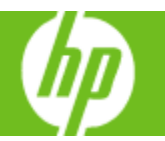

| How do I                                                                       | Steps to perform                                                                                                    |
|--------------------------------------------------------------------------------|----------------------------------------------------------------------------------------------------|
| 6 Set the stapling options for each job (stapler/stacker only)                 | <ul> <li>a. On the File menu in the software program, click Print.</li> <li>b. Select the driver, and then click Properties or Preferences.</li> <li>c. Click the Output tab.</li> <li>d. In the Staple box, select the stapling option that you want to use for the print job.</li> <li>e. Click OK.</li> </ul> |
| <ul> <li>7 Select an output bin for print jobs (3-bin mailbox only)</li> </ul> | <ul> <li>a. On the File menu in the software program, click Print.</li> <li>b. Select the driver, and then click Properties or Preferences.</li> <li>c. On the Output tab, select the output bin from the Output Bin Options drop-down menu.</li> <li>d. Click OK.</li> </ul>                                    |

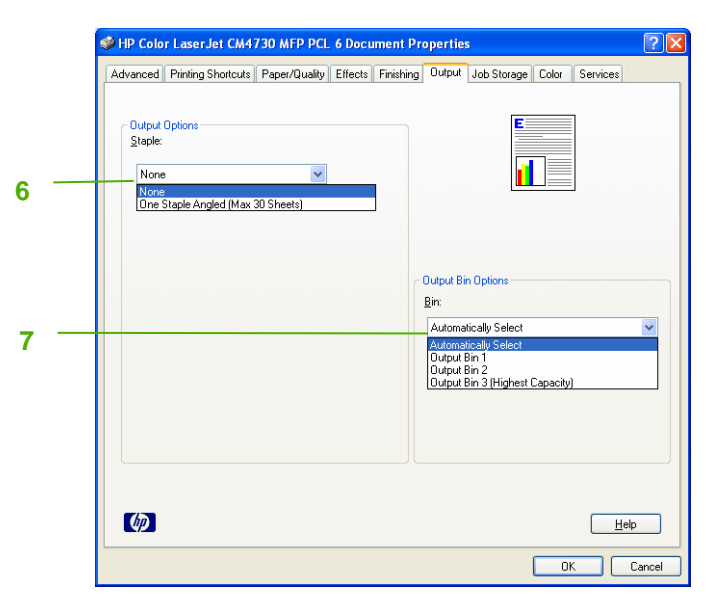